# How to mark suspicious Email as Spam

### Method 1:

Step 1 – Identify and open the Spam email

| Q ▼ in:inbox Q                                                                                                    |
|----------------------------------------------------------------------------------------------------|
| Mail Contacts Calendar Tasks Briefcase Preferences My Dashboard Fwd: OFFICIAL C 🛛                                                                                                    |
| Close Reply Reply to All Forward Archive Delete Spam                                                                                                    |
| Fwd: OFFICIAL COURT ORDER TO YOU                                                                                                    |
| From: thecommissionerofpolice@gmail.com<br>Sent: Wednesday, December 11, 2024 6:56:52 PM<br>Subject: OFFICIAL COURT ORDER TO YOU                                                                                            |
| OFFICIAL COURT ORDER TO YOU IN PARTICULAR.                                                                                                    |
| There is an alleged court order against your Internet IP traffic by the Central Bureau of Investigation, Department of Research and Analysis Wing.                                                                          |
| It is quite unfortunate that you have turned your official or private Internet to a juvenile pornographic movie cyber.                                                                                                    |
| The Central Bureau of Investigation works in partnership with the Police Cybercrime Special Units in handling all complex and sensitive cases of cybercrime, especially when the victims are women and minor children.      |
| Kindly get back to this message immediately. Be assured that legal action will be taken against you if you fail to respond to this notice within 48 hours of receipt.                                                       |
| Sincerely,<br>Ritambra Prakash (ACP/CB)                                                                                                    |
| For Deputy Commissioner Of Police<br>Cyber Crime Cell / Computer Centre<br>Police Headquarters,<br>Email: info@indianpolice-gov-in.com<br>Email: officeofthecommissionerofp@gmail.com<br>Ref: No. 39724-34-01/ICB-IPHQ/2024 |
| Reply - Reply to All - Forward - More Actions                                                                                                    |

#### Step 2: Identify the tab "Spam" on top ribbon and Click it

| $\leftarrow$ | C 🗅 ht      | ttps://email.gov | .in/#2  |            |              |                        | *                 | ⊙ \ ☆ _ ੯= |
|--------------|-------------|------------------|---------|------------|--------------|------------------------|-------------------|------------|
|              |             |                  |         |            |              |                        | 🖂 👻 in:inbox      | Q          |
| Mail         | Contacts    | Calendar         | Tasks   | Briefcase  | Preferences  | My Dashboard           | Fwd: OFFICIAL C 🖾 |            |
| Close        | Reply       | y to All Forwar  | rd Arch | ive Delete | Spam 📇 🗖     | Actions                | •                 |            |
| B Fwd:       | OFFICIAL CO | URT ORDER        | το γου  |            | Mark selecte | d item(s) as Spam [ms] |                   |            |

From: thecommissionerofpolice@gmail.com Sent: Wednesday, December 11, 2024 6:56:52 PM Subject: OFFICIAL COURT ORDER TO YOU

OFFICIAL COURT ORDER TO YOU IN PARTICULAR.

There is an alleged court order against your Internet IP traffic by the Central Bureau of Investigation, Department of Research and Analysis Wing.

It is quite unfortunate that you have turned your official or private Internet to a juvenile pornographic movie cyber.

The Central Bureau of Investigation works in partnership with the Police Cybercrime Special Units in handling all complex and sensitive cases of cybercrime, especially when the victims are women and minor children.

Kindly get back to this message immediately. Be assured that legal action will be taken against you if you fail to respond to this notice within 48 hours of receipt.

Sincerely, Ritambra Prakash (ACP/CB)

For Deputy Commissioner Of Police Cyber Crime Cell / Computer Centre Police Headquarters, Email: info@indianpolice-gov-in.com Email: officeofthecommissionerofp@gmail.com Ref: No. 39724-34-01/ICB-IPHQ/2024

Reply - Reply to All - Forward - More Actions

## Step 3: Click "OK" (The spam email will be moved to Junk Folder)

| ← C                                                                                                    | ۲                 | ⊕   ☆   全            |
|----------------------------------------------------------------------------------------------------|-------------------|----------------------|
|                                                                                                    | 🖂 👻 in:inbox      | Q                    |
| Mail Contacts Calendar Tasks Briefcase Preferences My Dashboard                                                                                                    | Fwd: OFFICIAL C 🛛 |                      |
| Close Reply Reply to All Forward Archive Delete Spam                                                                                                    | •                 |                      |
| Fwd: OFFICIAL COURT ORDER TO YOU                                                                                                    |                   |                      |
| From: thecommissionerofpolice@gmail.com<br>Sent: Wednesday, December 11, 2024 6:56:52 PM<br>Subject: OFFICIAL COURT ORDER TO YOU                                                                                            |                   |                      |
| OFFICIAL COURT ORDER TO YOU IN PARTICULAR.                                                                                                    |                   |                      |
| There is an alleged court order against your Internet ID traffic by the Control Dynamic of Investigation D<br>Warning                                                                                                    | of Research       | n and Analysis Wing. |
| The Central Bureau of Investigation works in p<br>cybercrime, especially when the victims are w<br>Kindly get back to this message immediately. I                                                                           | complex an        | d sensitive cases of |
| respond to this notice within 48 hours of receipt.                                                                                                    |                   |                      |
| Sincerely,<br>Ritambra Prakash (ACP/CB)                                                                                                    |                   |                      |
| For Deputy Commissioner Of Police<br>Cyber Crime Cell / Computer Centre<br>Police Headquarters,<br>Email: info@indianpolice-gov-in.com<br>Email: officeofthecommissionerofp@gmail.com<br>Ref: No. 39724-34-01/ICB-IPHQ/2024 |                   |                      |
| Reply - Reply to All - Forward - More Actions                                                                                                    |                   |                      |

### Method 2:

### Step 1: Identify and open the Spam email

|                                                                                                    | 🖂 🕶 in:inbox 🛛 Q                            |
|----------------------------------------------------------------------------------------------------|---------------------------------------------|
| Mail Contacts Calendar Tasks Briefcase Preferences My Dashboard                                                                                                    | Fwd: OFFICIAL C 🛛                           |
| Close Reply Reply to All Forward Archive Delete Spam 📇 🔹 🎒 🖉 🕶 Actions                                                                                                    | •                                           |
| Fwd: OFFICIAL COURT ORDER TO YOU                                                                                                    |                                             |
| From: thecommissionerofpolice@gmail.com<br>Sent: Wednesday, December 11, 2024 6:56:52 PM<br>Subject: OFFICIAL COURT ORDER TO YOU                                                                                            |                                             |
| OFFICIAL COURT ORDER TO YOU IN PARTICULAR.                                                                                                    |                                             |
| There is an alleged court order against your Internet IP traffic by the Central Bureau of Investigation,                                                                                                    | , Department of Research and Analysis Wing. |
| It is quite unfortunate that you have turned your official or private Internet to a juvenile pornographic i                                                                                                    | movie cyber.                                |
| The Central Bureau of Investigation works in partnership with the Police Cybercrime Special Units in cybercrime, especially when the victims are women and minor children.                                                  | handling all complex and sensitive cases of |
| Kindly get back to this message immediately. Be assured that legal action will be taken against you if respond to this notice within 48 hours of receipt.                                                                   | if you fail to                              |
| Sincerely,<br>Ritambra Prakash (ACP/CB)                                                                                                    |                                             |
| For Deputy Commissioner Of Police<br>Cyber Crime Cell / Computer Centre<br>Police Headquarters,<br>Email: info@indianpolice-gov-in.com<br>Email: officeofthecommissionerofp@gmail.com<br>Ref: No. 39724-34-01/ICB-IPHQ/2024 |                                             |
| Reply - Reply to All - Forward - More Actions                                                                                                    |                                             |

## Step 2: Click on "More actions" at the bottom of the email

| ← C                                                                                                    | * 😳 🟠 🗲                        |
|----------------------------------------------------------------------------------------------------|--------------------------------|
| 🖂 🔻 in:inbo                                                                                                    | xxx Q                          |
| Mail Contacts Calendar Tasks Briefcase Preferences My Dashboard Fwd: OFFI                                                                                                    | ICIAL C 🗵                      |
| Close Reply Reply to All Forward Archive Delete Spam                                                                                                    |                                |
| Fwd: OFFICIAL COURT ORDER TO YOU                                                                                                    |                                |
| From: thecommissionerofpolice@gmail.com<br>Sent: Wednesday, December 11, 2024 6:56:52 PM<br>Subject: OFFICIAL COURT ORDER TO YOU<br>OFFICIAL COURT ORDER TO YOU IN PARTICULAR.                                              |                                |
| There is an alleged court order against your Internet IP traffic by the Central Bureau of Investigation, Department o                                                                                                    | of Research and Analysis Wing. |
| It is quite unfortunate that you have turned your official or private Internet to a juvenile pornographic movie cyber.                                                                                                    |                                |
| The Central Bureau of Investigation works in partnership with the Police Cybercrime Special Units in handling all co<br>cybercrime, especially when the victims are women and minor children.                               | complex and sensitive cases of |
| Kindly get back to this message immediately. Be assured that legal action will be taken against you if you fail to respond to this notice within 48 hours of receipt.                                                       |                                |
| Sincerely,<br>Ritambra Prakash (ACP/CB)                                                                                                    |                                |
| For Deputy Commissioner Of Police<br>Cyber Crime Cell / Computer Centre<br>Police Headquarters,<br>Email: info@indianpolice-gov-in.com<br>Email: officeofthecommissionerofp@gmail.com<br>Ref: No. 39724-34-01/ICB-IPHQ/2024 |                                |
| Reply - Reply to All - Forward - More Actions                                                                                                    |                                |

## Step 3: Click on "Mark as Spam"

| ← C ∴ https://email.go                                                                                                    | v.in/#2                                                                                                    |                          |                                                 |                                           |                                                                                                    | ۲        | ⊙ \ ☆ \ ℃          |
|----------------------------------------------------------------------------------------------------|----------------------------------------------------------------------------------------------------|--------------------------|-------------------------------------------------|-------------------------------------------|----------------------------------------------------------------------------------------------------|----------|--------------------|
|                                                                                                    | Table Deisfas                                                                                                    |                          | D{                                              | Mapathaad                                 |                                                                                                    |          | Q                  |
| Close Reply Reply to All Forward Forward Contracts Calendaria                                                                                               | ard Archive Delet                                                                                                    | te Spa<br>[r]            | am 🛃 🕇 🗋                                        | Actions                                   |                                                                                                    |          |                    |
| From: thecommissionerofpolice@gr<br>Sent: Wednesday, December 11, 20<br>Subject: OFFICIAL COURT ORDEF                                                       | <ul> <li>Reply to All</li> <li>Forward</li> <li>Delete</li> </ul>                                                                                                    | [a]<br>[f]<br>[Del]      |                                                 |                                           |                                                                                                    |          |                    |
| OFFICIAL COURT ORDER TO YOU<br>There is an alleged court order again<br>It is quite unfortunate that you have t                                             | ✓ Tag Message<br>Move Print                                                                                                    | [ms]<br>Vark sele<br>[p] | ected item(s) as Spa                            | m [ms] vestigation,                       | Department of Res<br>movie cyber.                                                                                                    | earch a  | and Analysis Wing. |
| The Central Bureau of Investigation<br>cybercrime, especially when the vict<br>Kindly get back to this message imm<br>respond to this notice within 48 hour | Mark as Read<br>Mark as Unread<br>Flag                                                                                                    | [mr]<br>[mu]<br>[mf]     | Police Cybercrir<br>dren.<br>I action will be t | ne Special Units in<br>aken against you i | handling all completed for the field of the field of the | ex and : | sensitive cases of |
| Sincerely,<br>Ritambra Prakash (ACP/CB)<br>For Deputy Commissioner Of Police                                                                                | Redirect                                                                                                    | []                       |                                                 |                                           |                                                                                                    |          |                    |
| Police Headquarters,<br>Email: info@indianpolice-gov-in.com<br>Email: officeofthecommissionerofp@<br>Ref: No. 39724-34-01/ICB-IPHQ/202                      | <ul> <li>Create Filter</li> <li>Create Appointment</li> <li>Create Task</li> <li>Open in a separate window</li> <li>Show Original</li> <li>Clear Search Highlights</li> </ul> |                          |                                                 |                                           |                                                                                                    |          |                    |
|                                                                                                    |                                                                                                    |                          |                                                 |                                           |                                                                                                    |          |                    |

## Step 4: Click "OK" (The email will be moved to Junk Folder)

| ← C                                                                                                    | ۰ 🛞                | ☆ €       |
|----------------------------------------------------------------------------------------------------|--------------------|-----------|
| I message marked as spam Undo ✓ in:inbox                                                                                                    |                    | Q         |
| Mail Contacts Calendar Tasks Briefcase Preferences My Dashboard Fwd: OFFICI/                                                                                                    | AL C 🗵             |           |
| Close Reply Reply to All Forward Archive Delete Spam 📇 🕇 🎒 🛷 🕇 Actions 🔻                                                                                                    |                    |           |
| Fwd: OFFICIAL COURT ORDER TO YOU                                                                                                    |                    |           |
| From: thecommissionerofpolice@gmail.com<br>Sent: Wednesday, December 11, 2024 6:56:52 PM<br>Subject: OFFICIAL COURT ORDER TO YOU                                                                                            |                    |           |
| OFFICIAL COURT ORDER TO YOU IN PARTICULAR.                                                                                                    |                    |           |
| There is an alleged court order against your Internet IP traffic by the Central Bureau of Investigation, Department of Re                                                                                                   | esearch and Analy  | sis Wing. |
| It is quite unfortunate that you have turned your official or private Internet to a juvenile pornographic movie cyber.                                                                                                    |                    |           |
| The Central Bureau of Investigation works in partnership with the Police Cybercrime Special Units in handling all comp<br>cybercrime, especially when the victims are women and minor children.                             | plex and sensitive | cases of  |
| Kindly get back to this message immediately. Be assured that legal action will be taken against you if you fail to respond to this notice within 48 hours of receipt.                                                       |                    |           |
| Sincerely,<br>Ritambra Prakash (ACP/CB)                                                                                                    |                    |           |
| For Deputy Commissioner Of Police<br>Cyber Crime Cell / Computer Centre<br>Police Headquarters,<br>Email: info@indianpolice-gov-in.com<br>Email: officeofthecommissionerofp@gmail.com<br>Ref: No. 39724-34-01/ICB-IPHQ/2024 |                    |           |
| Reply - Reply to All - Forward - More Actions                                                                                                    |                    |           |